## Prístup do služobného mailu

V prehliadači otvoríme stránku outlook.office.com a klikneme na prihlásenie

| login.microsoftonline.com/common/oauth2/authorize?client, id=0000002-0000-0ff1-ce00-00000000008redirec | t uri-https%3a%2f%2foutlook.office.com%2fowa%2f&resource-0000000 | 2-0000-0#1-ce00-0000000000008/response mode-form post&response | type-code+id_token8iscope. |
|----------------------------------------------------------------------------------------------------|------------------------------------------------------------------|----------------------------------------------------------------|----------------------------|
|                                                                                                    |                                                                  |                                                                |                            |
|                                                                                                    |                                                                  |                                                                |                            |
|                                                                                                    |                                                                  |                                                                |                            |
|                                                                                                    |                                                                  |                                                                |                            |
|                                                                                                    |                                                                  |                                                                |                            |
|                                                                                                    | Outlook                                                          |                                                                |                            |
|                                                                                                    | Outlook                                                          |                                                                |                            |
|                                                                                                    | Microsoft                                                        |                                                                |                            |
|                                                                                                    | Prihlásiť sa                                                     |                                                                |                            |
|                                                                                                    | Pokračovať na Outlook                                            |                                                                |                            |
|                                                                                                    | Nemáte konto? Vytvorte si ho.                                    |                                                                |                            |
|                                                                                                    | Nemůžete získať prístup k svojmu kontu?                          |                                                                |                            |
|                                                                                                    | Ďatej                                                            |                                                                |                            |
|                                                                                                    |                                                                  |                                                                |                            |
|                                                                                                    | 🖏 Možnosti prihlásenia                                           |                                                                |                            |
|                                                                                                    |                                                                  |                                                                |                            |
|                                                                                                    |                                                                  |                                                                |                            |
|                                                                                                    |                                                                  |                                                                |                            |
|                                                                                                    |                                                                  |                                                                |                            |
|                                                                                                    |                                                                  |                                                                |                            |
|                                                                                                    |                                                                  |                                                                |                            |

Prihlasovacie meno je v tvare *priezvisko+prve\_pismeno\_mena@*vucke.sk a enter

Zadáme doménové heslo: (heslo do webmailu)

| KOŚICKÝ<br>SAMOSPRÁVNY<br>KRAJ                                   |                                              |
|------------------------------------------------------------------|----------------------------------------------|
| ← hraskoj@vucke.sk                                               |                                              |
| Zadajte heslo                                                    |                                              |
| Heslo                                                            |                                              |
| Nepamätám si heslo                                               | Prihlásiť sa                                 |
| V prípade technických problér<br>IT tím na e-mailovej adrese Inf | nov prosím kontaktujte<br>formatici@vucke.sk |

Pri prvom spustení je treba aktivovať viacfaktorovú autentifikáciu:

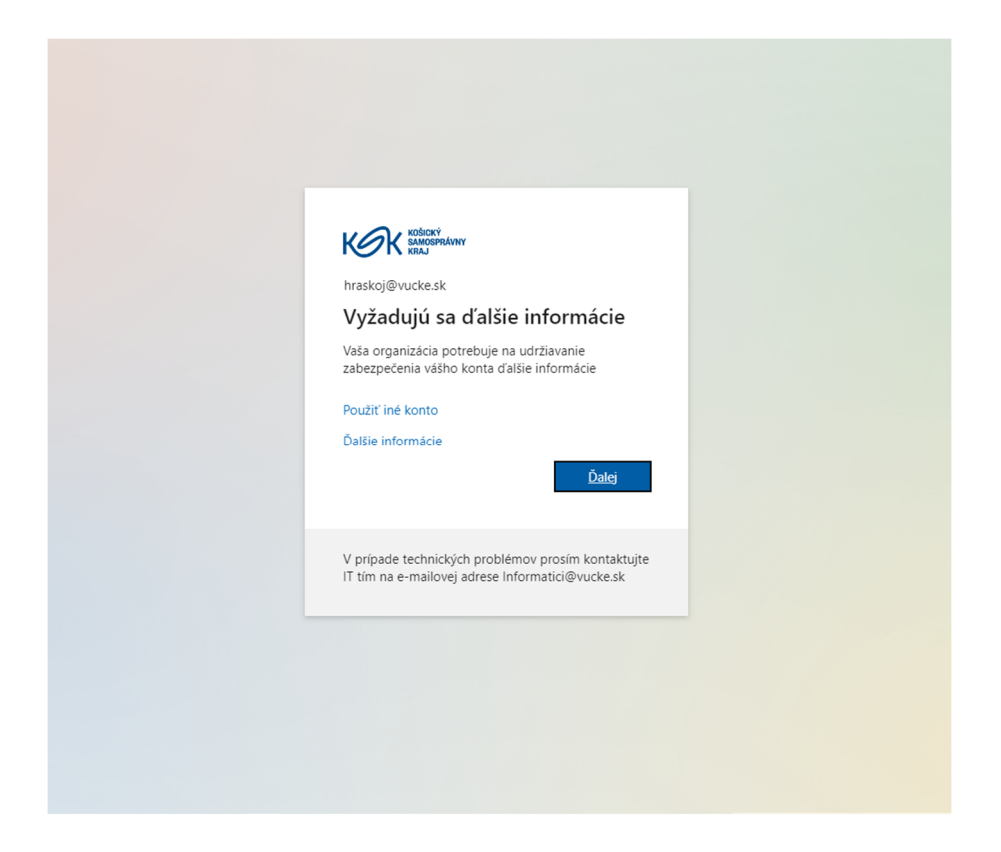

Po stlačení ďalej Vás sprievodca prevedie aktiváciou Microsoft Authentificatora. Pre jednoduchší postup navrhujeme zvoliť SMS, zvoľte "Chcem nastaviť inú metódu" (ak už používate Microsoft Authentificator alebo ho preferujete, stlačte ďalej)

| Vaš           | a organizácia vyžaduje, aby ste si nastavili nasledujúce metódy na overenie totožnosti. |
|---------------|-----------------------------------------------------------------------------------------|
| Microso       | oft Authenticator                                                                       |
|               | Začnite stiahnutím aplikácie                                                            |
|               | V telefóne si nainštalujte aplikáciu Microsoft Authenticator. Stiahnuť                  |
|               | Po nainštalovaní aplikácie Microsoft Authenticator do zariadenia vyberte položku Ďalej. |
|               | Ďalej                                                                                   |
| Chcem pastavi | ť inú metódu                                                                            |

## Zvoľte telefón

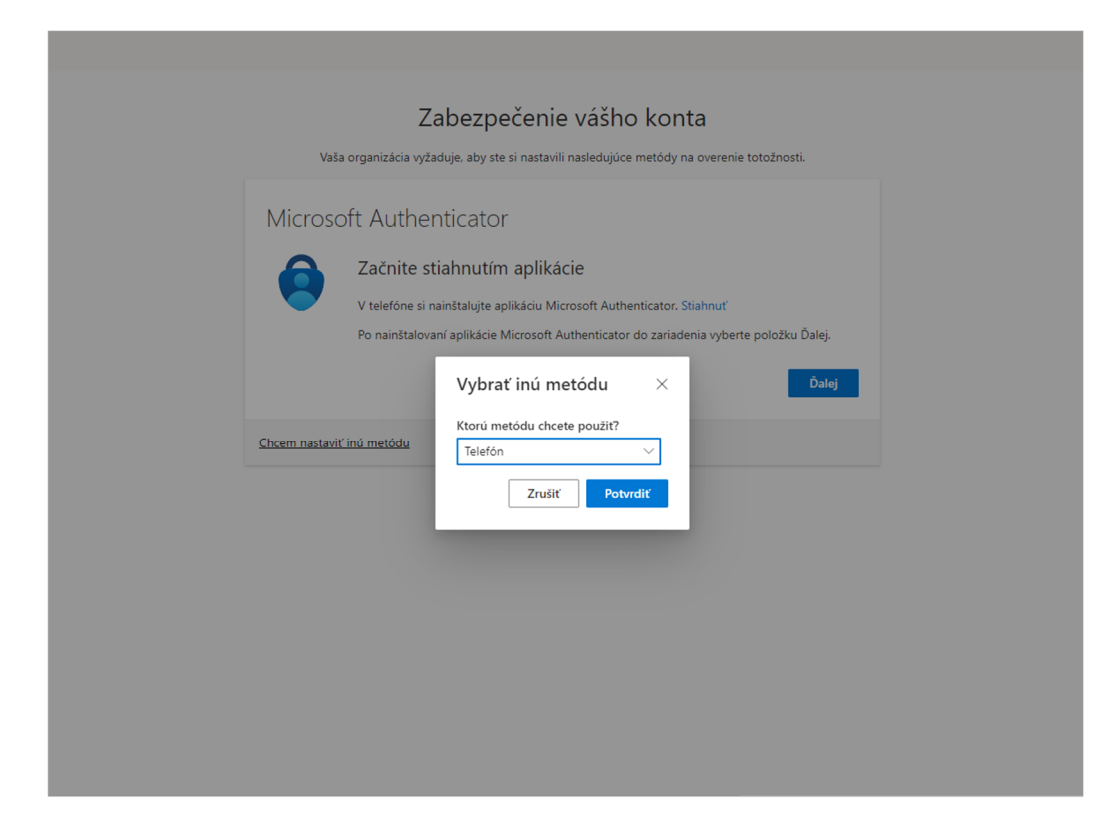

## Zvoľte krajinu a zadajte svoje tel. číslo

|                   | Vaša organizácia vyžaduje, aby ste si nastavili nasledujúce metódy na overenie totožnosti.                                                                              |
|-------------------|----------------------------------------------------------------------------------------------------|
| Tele              | fón                                                                                                    |
| Svoju t           | otožnosť môžete overiť tým, že si necháte odoslať SMS správu do telefónu.                                                                                               |
| Ktoré t           | elefónne číslo chcete použiť?                                                                                                    |
| Slovak            | ia (+421) Zadajte telefónne číslo                                                                                                    |
| 💽 Prij            | ať kód                                                                                                    |
| Môžu s<br>poskyte | a účtovať poplatky za správy a údaje. Výberom položky Dalej vyjadrujete súhlas s podmienkami<br>svania služby a vyhlásením o ochrane osobných údajov a súboroch cookie. |
|                   | Ďalej                                                                                                    |
| Chcem r           | astaviť inú metódu                                                                                                    |

## Zadajte kód, ktorý Vám prišiel SMS

| Zabezpečenie vášh                                                               | o konta                          |
|---------------------------------------------------------------------------------|----------------------------------|
| Vaša organizácia vyžaduje, aby ste si nastavili nasledujúc                      | e metódy na overenie totožnosti. |
| Telefón                                                                         |                                  |
| Práve sme odoslali 6-miestny kód na číslo +421 940196770. Zadajt<br>Zadajte kód | te ho nižšie.                    |
| Znova odoslať kód                                                               |                                  |
|                                                                                 | Späť Ďalej                       |
| Chcem nastaviť inú metódu                                                       |                                  |
|                                                                                 |                                  |
|                                                                                 |                                  |
|                                                                                 |                                  |
|                                                                                 |                                  |
|                                                                                 |                                  |
|                                                                                 |                                  |
|                                                                                 |                                  |
|                                                                                 |                                  |

Ak Vás znova vyžiada o overenie, kliknite na SMS na číslo +XXXXXXXX a zadajte zaslaný kód

| KOŚICKÝ<br>SAMOSPRÁVNY<br>KRAJ                                                                         |  |
|----------------------------------------------------------------------------------------------------|--|
| pcolam@vucke.sk                                                                                        |  |
| Overte svoju identitu                                                                                  |  |
| Vaša organizácia vyžaduje ďalšie spôsoby<br>prihlasovania na udelenie prístupu k tomuto zdroju.        |  |
| SMS na číslo +XXX XXXXXXXX70                                                                           |  |
| Ďalšie informácie                                                                                      |  |
| Sú vaše overovacie metódy aktuálne? Skontrolujte to na<br>https://aka.ms/mfasetup                      |  |
| Zrušiť                                                                                                 |  |
| V prípade technických problémov prosím kontaktujte<br>IT tím na e-mailovej adrese Informatici@vucke.sk |  |
|                                                                                                    |  |
|                                                                                                    |  |

A ste prihlásený v pracovnom outlooku.

Registrácia je samozrejme jednorázová, pri ďalšom prihlásení už stačí zadať meno, heslo a SMS.

V prípade, že máte emailové konto pridané aj v mobile, staré odstráňte a znova pridajte. V závislosti od mobilu a aplikácie sa postup mierne líši, ale v podstate pridávate email druhu Outlook.com alebo Microsoft 365, prihlasovacie údaje potom identické ako pri prihlásení do webového outlooku...

V prípade problémov sa prosím obráťte na Oddelenie IKT KSK.